#### <ドライバーインストール後PCが重くなった際の対処方法> ※特定のPCのみ印刷に時間がかかる場合も同じ方法になります 【Windows11の場合】

①タスクバーの検索「 「コントロールパネル」を左クリック

| 最も一致する検索結果              |   |  |   |        |     |  |
|-------------------------|---|--|---|--------|-----|--|
| コントロール パネル<br>アプリ       |   |  |   |        |     |  |
| アプリ                     |   |  | כ | ントロールノ | ペネル |  |
| 👩 Realtek Audio Console | > |  |   | עליק   |     |  |
| 𝒫 control panel         | > |  |   |        |     |  |
|                         |   |  |   |        |     |  |
|                         |   |  |   |        |     |  |

## ②「**デバイスとプリンターの表示**」を左クリック

コンピューターの設定を調整します

表示方法: カテゴリ 🔻

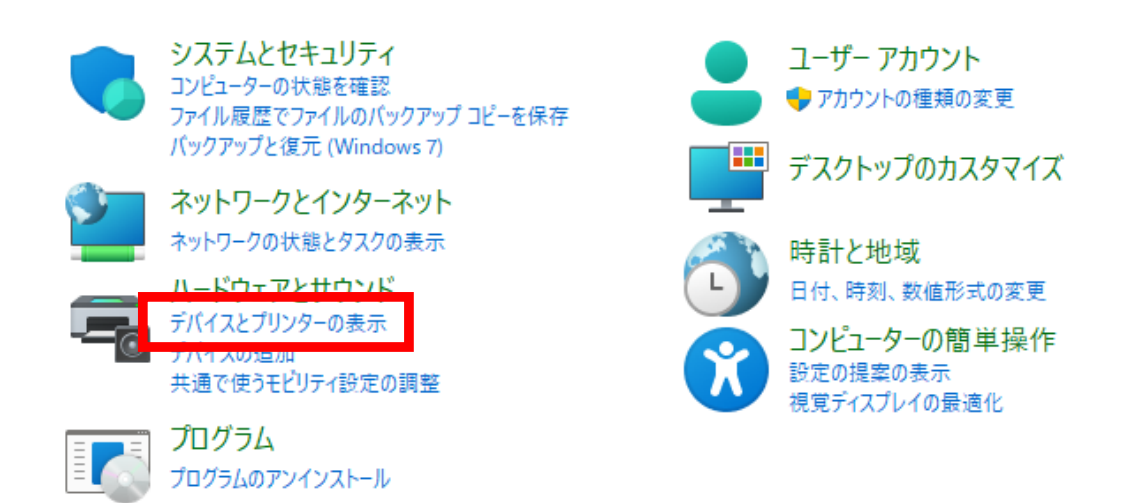

※表示方法によっては「デバイスとプリンター」と表示されている場合も ございます。

## ③画面中央の「プリンターとスキャナー」を左クリック

|         | その他のデバイスを表示                                           |         |   |
|---------|-------------------------------------------------------|---------|---|
| *       | Bluetooth<br>として発見可能                                  | オン      |   |
| <br>::: | <b>デバイス</b><br>マウス、キーボード、ベン、オーディオ、ディスプレイとドック、その他のデバイス | デバイスの追加 | > |
| Ð       | <b>プリンターとスキャナー</b><br>ユーザー設定、トラブルシューティング              |         | > |
|         | <b>スマートフォン連携</b><br>PC からモバイル デバイスにすばやくアクセスする         |         | > |
| Ó       | <b>カメラ</b><br>接続されているカメラ、既定のイメージ設定                    |         | > |
| Ů       | <b>マウス</b><br>ボタン、マウス ポインターの速度、スクロール                  |         | > |

## ④「**インストールしているドライバー**」を左クリック

#### Bluetooth とデバイス > プリンターとスキャナー

| n Kyocera TASKalfa 3554ci(J) KX<br>既定 | > |
|---------------------------------------|---|
| Microsoft Print to PDF                | > |
| Microsoft XPS Document Writer         | > |
| Send To OneNote 2016                  | > |
|                                       | > |

## ⑤「**プリンターのプロパティ**」を左クリック

| プリンターの設定                                     |   |
|----------------------------------------------|---|
| プリンター キューを開く                                 | Ø |
| テスト ページの印刷                                   | Ø |
| トラブルシューティング ツールの実行                           | Ø |
| プリンターのプロパティ                                  | Ø |
| 印刷設定<br>印刷の向き, ページの順序, 1 枚あたりのページ数, 枠線, 給紙方法 | Ø |

# ⑥上のタブ「デバイス設定」を左クリックし「自動設定(T)」を左クリック

| 🖶 Kyocera TASKalfa 3554ci(J) KXのプロパティ | ? ×                                                                                                    |                                             |
|---------------------------------------|----------------------------------------------------------------------------------------------------|---------------------------------------------|
| 全般 共有 ポート 詳細設定 色の                     | 管理 セキュリテ デバイス                                                                                                    | (設定)                                        |
| イメージプレビュー:                            | 使用できるオブション:                                                                                                    |                                             |
|                                       | <ul> <li>▲ペーパーフィーダー(力)</li> <li>□ペーパーフィーダー(力)</li> <li>□大容量フィーダー(カセッ</li> <li>■サイトフィーダー(カセッ</li> <li>☑ ジョブセパレーター</li> <li>□インナーシフトトレイ</li> <li>図インナーフィニッシャー</li> <li>図1000枚フィニッシャー</li> </ul> | セット 1, 2)<br>セット 3, 4)<br>セット 3, 4)<br>ト 5) |
|                                       |                                                                                                    | 自動設定(T)                                     |
|                                       | አモリー:                                                                                                    | 4096 <b>▲</b> MB                            |
| PCL XL                                |                                                                                                    |                                             |
| 管理者設定(M) ユーザー設定(U)                    | PDL(P)                                                                                                    | 互換性(C)                                      |

⑦「サイレント自動設定(S)」の「 <br />
」を左クリックし、「 <br />
□」にして <br />
「OK」を左クリック

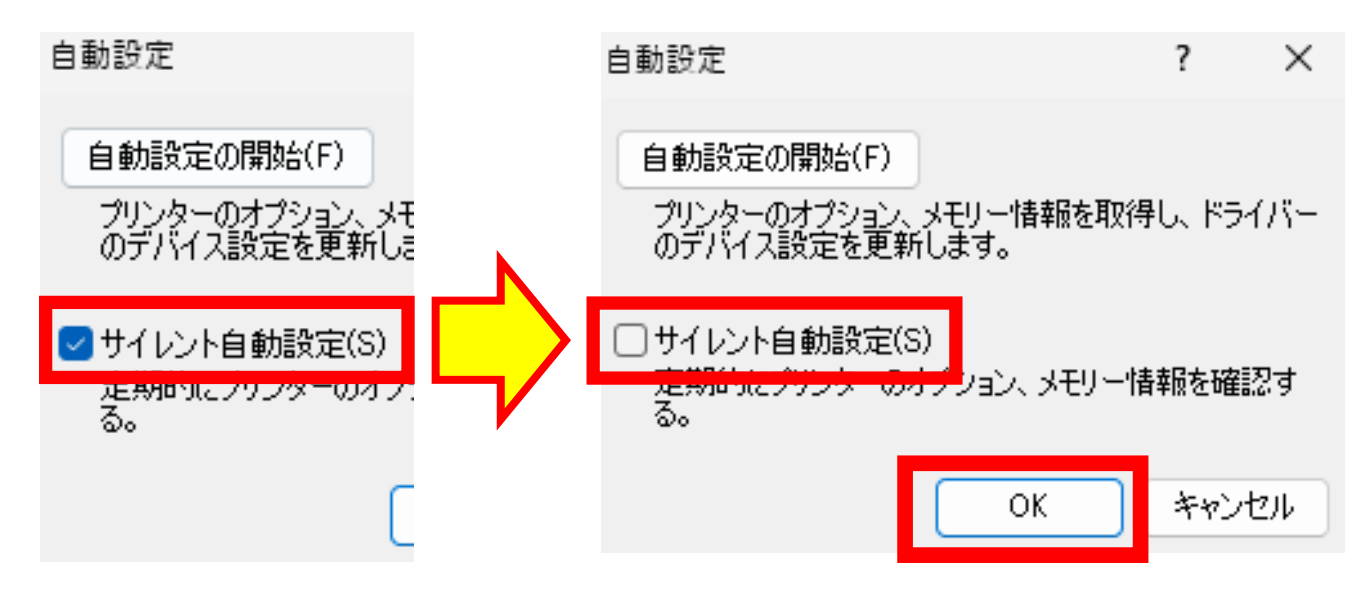

⑧「OK」を左クリック

| PCL XL<br>管理者設定(M)<br>2ーザー設定(U) | メモリー:<br>PDL(P) | 自動設定(T)<br>4096 ♥ MB<br>互換性(C) |
|---------------------------------|-----------------|--------------------------------|
| <b>K</b> YOCERa                 | OK ¥            | ャンセル 適用(A)                     |

以上の手順で設定完了となります。